## <u>Guía de ayuda</u>

Le damos la bienvenida al Canal de Denuncias de CUAS Mancha Occidental II.

Si desea realizar una denuncia tiene que pulsar el primer botón como así le indica la siguiente imagen.

Si ya ha realizado una denuncia y quiere consultar su estado, debe acceder desde la segunda opción con su usuario y contraseña.

Más adelante veremos como obtener sus datos de acceso una ver realizada la denuncia.

| El canal de d                                                   | enuncias para empresas. Sencillo y seguro.                          |  |
|-----------------------------------------------------------------|---------------------------------------------------------------------|--|
| Realizar denuncia                                               |                                                                     |  |
| Comuníquenos cualquier actuación que en su                      | opinión, sea contraria al código de ética y conducta de la empresa. |  |
|                                                                 | REALIZAR DENUNCIA                                                   |  |
|                                                                 |                                                                     |  |
|                                                                 |                                                                     |  |
| ~                                                               |                                                                     |  |
| Consultar incidencias                                           |                                                                     |  |
| Consultar incidencias<br>ntroduce tus credenciales para acceder |                                                                     |  |
| Consultar incidencias<br>ntroduce tus credenciales para acceder |                                                                     |  |

Para realizar su denuncia, vaya cumplimentando la información que se le va solicitando en cada paso.

Podrá realizarla de forma anónima o facilitando sus datos personales.

| El                               | Canal de c<br>canal de denuncias para e | lenuncias<br>mpresas. Sencillo y seguro.                   |
|----------------------------------|-----------------------------------------|------------------------------------------------------------|
| Paso 1 Paso                      |                                         | o 3 Paso 4 Fin                                             |
|                                  | - COMUNI                                | CACIÓN -                                                   |
| dd/mm/aaaa                       |                                         | ¿Cuántas veces se ha repetido?                             |
| Indique el tipo de irregularidad | ~                                       | ¿Sigue ocurriendo en la actualidad?                        |
| Detalle de la denuncia           |                                         |                                                            |
| Relación con la empresa          | ~                                       | ¿Ha denunciado el hecho a alguna autoridad? (indicar cuál) |

Una vez finalizada la denuncia, se le facilitará un usuario y una contraseña que deberá guardar para poder ver el estado de la misma siempre que lo desee.

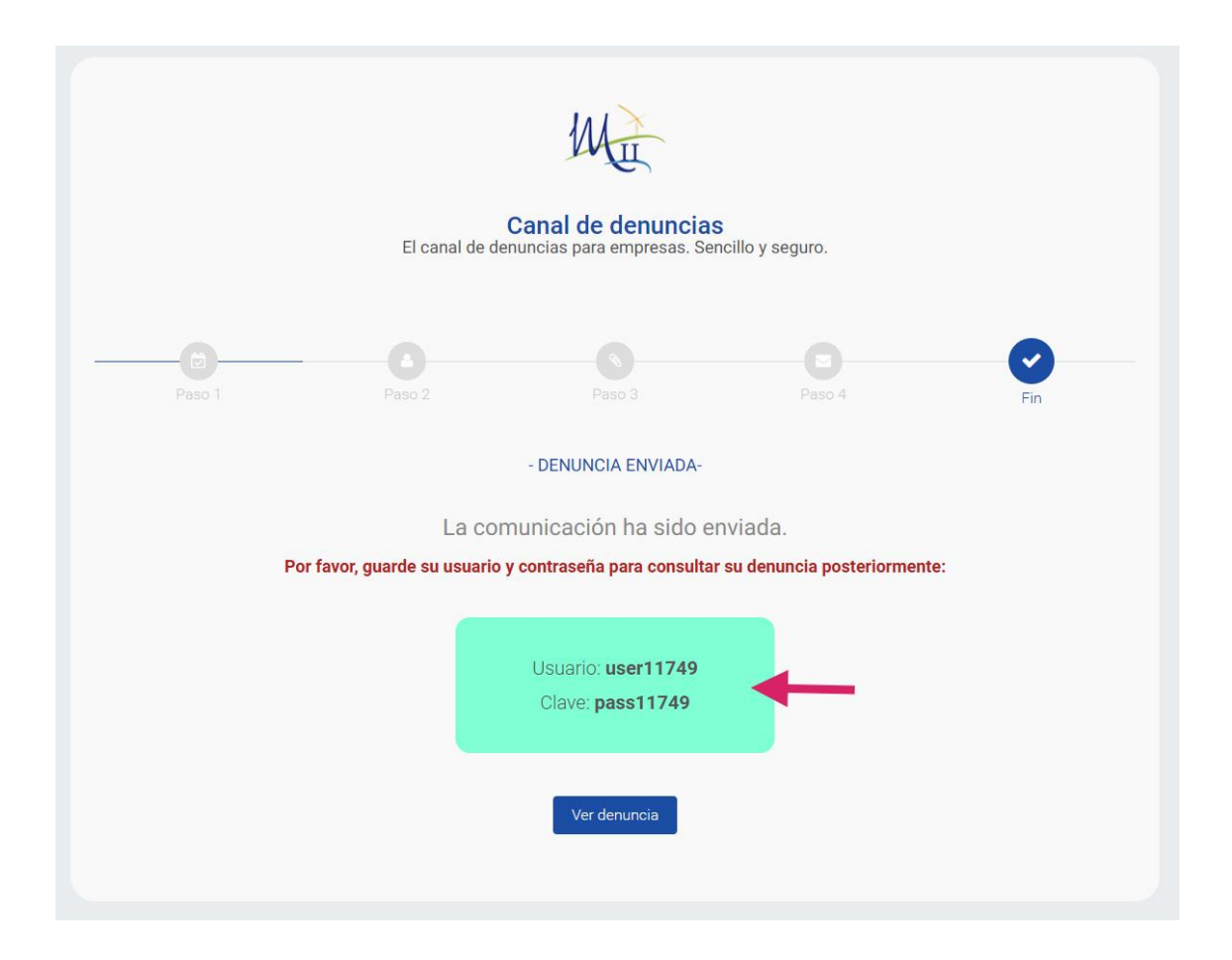

Una vez guardado los datos de acceso, pulse en el botón "Ver denuncia".

Le aparecerá la siguiente pantalla donde deberá poner su usuario y contraseña obtenido.

| El can                             | al de denuncias para em           | presas. Sencillo y seguro.                 |    |
|------------------------------------|-----------------------------------|--------------------------------------------|----|
| Realizar denuncia                  |                                   |                                            |    |
| Comuníquenos cualquier actuación c | ue en su opinión, sea contraria a | l código de ética y conducta de la empresa | l. |
|                                    | REALIZAR DEN                      | UNCIA                                      |    |
|                                    |                                   |                                            |    |
|                                    |                                   |                                            |    |
|                                    |                                   |                                            |    |
| Consultar incidencias              | der                               |                                            |    |
|                                    |                                   |                                            |    |
| 💄 Usuario                          |                                   |                                            |    |
| P Contraseña                       |                                   | 3                                          |    |
|                                    | ACCEDE                            | 4                                          |    |
|                                    |                                   |                                            |    |

Si se ha autentificado correctamente, accederá a un panel privado donde podrá gestionar sus denuncias, así como ver el estado en que se encuentran las mismas.

| ₩ <u> </u>             |                               |                      |            |                     |                |           |  |  |
|------------------------|-------------------------------|----------------------|------------|---------------------|----------------|-----------|--|--|
| user11749<br>pass11749 | Denuncias                     |                      |            |                     |                |           |  |  |
| A Inicio               |                               |                      |            |                     | -              |           |  |  |
| Lenuncias              | Mostrar 100 entradas          | Mostrar 100 entradas |            |                     |                |           |  |  |
|                        | Opciones 1                    | Nº Denuncia 11       | ID Usuario | Usuario 11          | Día del suceso | Estado    |  |  |
|                        | ۹ 🔒                           | 1                    | 3          | user11749 pass11749 | 2024-12-30     | Pendiente |  |  |
|                        | Mostrando 1 a 1 de 1 entrada: | 5                    |            |                     |                |           |  |  |
|                        |                               |                      |            |                     |                |           |  |  |
|                        |                               |                      |            |                     |                |           |  |  |
|                        | 🥑 926 547 462 🛛 🐱 adminis     | tracion@mancha2.e    | 5          |                     |                |           |  |  |